# 定期(不)定額申購流程

步驟1:登入會員帳號、密碼。

# 步驟2:於『基金下單』>『定期(不)定額申購』,勾選欲申購的基金。

|                                                                                                    | 開戶進度查詢                                                                                                    | 我的帳戶                                                                                 | 基金下單                             | 帳務管理                                                                                                    | とうちょう しんちょう しんかん しんしん しんしん しんしん しんしん しんしん しんしん しんし                               |
|----------------------------------------------------------------------------------------------------|----------------------------------------------------------------------------------------------------|--------------------------------------------------------------------------------------|----------------------------------|----------------------------------------------------------------------------------------------------|----------------------------------------------------------------------------------|
|                                                                                                    | ・單筆申購 ・定期                                                                                                    | (不)定額申購・買回                                                                           | ・轉申購・                            | 變更及刪單 · 查                                                                                                    | 詢                                                                                |
| 166                                                                                                    |                                                                                                    |                                                                                      |                                  |                                                                                                    | 基金下單                                                                             |
| ▶ 定期(不)定額日                                                                                                    | 申購                                                                                                    |                                                                                      |                                  |                                                                                                    |                                                                                  |
| 愛的 郭靖,您好:                                                                                                    |                                                                                                    |                                                                                      |                                  |                                                                                                    |                                                                                  |
| A REAL PROPERTY AND A REAL PROPERTY AND A REAL | THE                                                                                                    | AND A DRAW IN CONTRACTOR AND AND AND                                                 | The set That she is a second     | the state of the state of the s |                                                                                  |
| 版新的像惠沽動開跑了                                                                                                    | ,即日起透過網路定期定                                                                                                    | 額甲購【當關兒杯華美                                                                           | 全杀列基金] ,可                        | <b>享0手續費優惠;軍</b>                                                                                                    | 筆申購另有優惠。詳細活                                                                      |
| 時的像思活動開跑了<br>1容, <u>歡迎您點選此處</u>                                                                                                    | ,即日起透過網路定期定<br><u>進一步了解</u> 。諸您於基金                                                                                                    | 《額甲購【富闌兒杯華美<br>申購完成前務必詳問您                                                            | 全杀列基金】,可<br>欲申購之基金筒式             | 享0手續費優惠;單<br>公開說明書。                                                                                                    | 筆申購另有 <b>優惠。詳細</b> 活                                                             |
| 新的像惠活動開跑了<br>]容, <mark>歡迎您點選此處</mark><br>013年 01月 22日 15:                                                                                                    | ,即日起透過網路定期定<br><u>進一步了解</u> 。請您於基金<br>:06:36                                                                                                    | "親甲購【當開兒杯華美<br>:申購完成前務必詳問您                                                           | 全杀列基金】,可<br>欲申購之基金簡式:            | 享0手續費優惠;車<br>公開說明書。                                                                                                    | 筆申購另有 <b>優惠。詳細</b> 活                                                             |
| 新的像思活動開跑了<br> 容, <mark>歡迎您點選此處</mark><br>D13 年 01 月 22 日 15:                                                                                                    | ,即日起透過網路定期定<br><u>進一步了解</u> 。諸您於基金<br>06:36                                                                                                    | 御甲勝【畜闌克杯華夫<br>中購完成前務必詳園您                                                             | 全系列基金】,可<br>微申購之基金簡式             | 学0手積費優惠;車<br>公開説明書。                                                                                                    | <b>筆申購另有優惠。詳細活</b>                                                               |
| 新的像惠活動開跑了<br>]容, <u>歡迎您點選此處</u><br>013年 01月 22日 15:                                                                                                    | • 即日起透過刺路定期定<br><u>進一步了解</u> 。諸您於基金<br>06:36<br>富                                                                                                    | 額甲騎【當團兒杯華夫<br>申購完成前務必詳問您<br>關克林華美投信系列』                                               | 至系列基金】,可<br>微申購之基金筒式<br>基金簡式公開説明 | 亭0手續背綻思;車<br>公開說明書。<br>書                                                                                                    | 筆申購另有 <b>優</b> 惠。詳細活                                                             |
| 新的像累活動開催了<br>1容, <u>數沪您點選此處</u><br>013年01月22日15:<br><u>欲申購基金</u>                                                                                                    | • 即日起透過刺路定期定<br><u>進一步了解</u> 。諸您於基金<br>:06:36<br>富                                                                                                    | 額甲騎【畜闌兒種華夫<br>申購完成前務必評問惣<br>關克林華美投信系列』<br>基金名稱                                       | 至系列基金】,可<br>微申購之基金質式<br>基金簡式公開説明 | 芋0手積費 <b>儉惠;車</b><br>公開 <b>說明書。</b><br>書                                                                                                    | 筆申購另有優惠。詳細活<br>線上閱讀 / 下載                                                         |
| 新的震寒活動開催了<br> 容・ <u>数沖惣點選此虚</u><br>D13年01月22日15:                                                                                                    | ▶ 即日起透過剩路定期定<br><u>進一步了解</u> 。諸您於基金<br>:06:36<br>富<br>富<br>富<br>店<br>市<br>京<br>林<br>亜<br>主<br>末<br>二<br>二<br>二<br>二<br>二<br>二<br>二<br>二<br>二<br>二<br>一<br>二<br>二<br>二<br>二<br>二<br>二<br>二<br>二                                                                                                    | 額甲騎【富闌兒種華夫<br>申購完成前務必評閱惣<br>蘭克林華美投信系列』<br>基金名稱                                       | ☆永列基金】,可<br>微申購之基金筒式<br>基金簡式公開説明 | 學0手積費倫惠;車<br>公開說明書。<br>書                                                                                                    | 筆申購另有優惠。詳細活<br>線上閱讀 / 下載                                                         |
| 新的慶惠活動開催行<br>四容・ <u>数迎惣點選此虚</u><br>013年01月22日15:                                                                                                    | • 即日起透過剩路定期定<br><u>進一步了解</u> 。諸您於基金<br>06:36<br>富<br>窗蘭克林華美第一富基                                                                                                    | 朝甲騎【富闌兒林華美<br>申購完成前務必評閱惣<br>蘭克林華美投信系列<br>基金名稱<br>法金                                  | ☆永列基金】,可<br>徐申購之基金簡式<br>基金簡式公開説明 | 学0手積費能累;車<br>公開說明書。<br>書                                                                                                    | 筆申購另有優里。詳細活<br>線上関讀 / 下載<br>四                                                    |
| 新的館里活動開催行<br> 容,<br><u>数連窓點選此虚</u><br>013年01月22日15:                                                                                                    | ▶ 即日起透過剩路定期定<br><u>進一步了解</u> 。諸您於基金<br>06:36<br>富<br>窗閲克林華美第一富基<br>電閲克林華美第一富基<br>電                                                                                                    | 朝甲騎【富闌兒林華美<br>申購完成前務必評問您<br>蘭克林華美投信系列<br>基金名稱<br>法金<br>全球債券組合基金                      | ≌杀列基金】,可<br>渝申購之基金簡式<br>基金簡式公開説明 | 學0手續費儉惠;車<br>公園說明書。<br>書                                                                                                    | 筆申購另有優惠。詳細活<br>線上周讀 / 下載<br>「込                                                   |
| 新的愛思活動開催了<br>容・ <u>数迎惣點選此虚</u><br>013年01月22日15:                                                                                                    | ・ <b>即日起透過刺路定期定<br/><u>進一步了解</u>。諸您於基金</b><br>06:36<br>富蘭克林華美第一富基<br>富蘭克林華美富蘭克林                                                                                                    | 朝甲騎【富闌兒林華美<br>申購完成前務必評問您<br>蘭克林華美投信系列』<br>基金名稱<br>法金<br>·全球債券組合基金<br>下股票組合基金         | ☆系列基金】,可<br>微申購之基金筒式<br>基金簡式公開説明 | 學0手積費僱惠;車<br>公園說明書。<br>書                                                                                                    | 筆申購另有優惠。詳細活<br>線上関讀 /下載<br>図<br>図<br>図                                           |
| 新的 2 思 7 動 調 2 2 日 15:                                                                                                    | ▶即日起透過剩路定期定<br><u>進一步了解</u> 。諸您於基金<br>06:36 富蘭克林華美第一富基 富蘭克林華美富蘭克林 ▲ 勾選欲申購基金                                                                                                    | 朝甲騎【富闌兒林華美<br>申購完成前務必評問惣<br>蘭克林華美投信系列<br>基金名稱<br>法金<br>·全球債券組合基金<br>·於联票組合基金<br>·克基金 | ☆系列基金】,可<br>微申購之基金筒式<br>基金簡式公開説明 | 学0手積費能惠;車<br>公園説明書。<br>書                                                                                                    | 筆申購另有優惠。詳細活<br>線上閣讀 / 下載<br>(1)<br>(1)<br>(1)<br>(1)<br>(1)<br>(1)<br>(1)<br>(1) |
| 新的像里活動開催了<br>容・ <u>数沖惣點選此虚</u><br>013年01月22日15:<br>②中<br>二<br>二<br>二<br>二<br>二<br>二                                                                                                    | ▶即日起透過剩路定期定<br><u>進一步了解</u> 。諸您於基金<br>06:36 富蘭克林華美第一富基 富蘭克林華美富蘭克林 ▲ 公理(1) ▲ 公理(1) ▲ | 朝甲騎【富闌兒林華美<br>申購完成前務必評問您<br>蘭克林華美投信系列<br>基金名稱<br>途<br>全球債券組合基金<br>求股票組合基金<br>桌基金     | ☆系列基金】,可<br>微申購之基金筒式<br>基金簡式公開説明 | 学0手積費能惠;車<br>公園説明書。<br>書                                                                                                    | 筆申購另有優里。詳細活<br>線上関語 / 下載<br>(1)<br>(1)<br>(1)<br>(1)<br>(1)<br>(1)<br>(1)<br>(1) |

#### 步驟3:設定扣款金額及扣款日期。

# 定期定額:填寫『扣款金額』,勾選『扣款日期』; 定期不定額:填寫『基準扣款金額,』勾選『扣款日期』。

| 阑兄你的                 | 開戶進度查詢              | 我的帳戶                             | 基金                             | 軍                    | 務管理                                                     | 常見問題                     | i de la compañía de la compañía |
|----------------------|---------------------|----------------------------------|--------------------------------|----------------------|---------------------------------------------------------|--------------------------|----------------------------------------------------------------------------------------------------|
|                      | ・單筆申購 ・定            | 期(不)定額申購                         | 買回 ・轉申購                        | ・變更及刪單               | ・查詢                                                     |                          |                                                                                                    |
|                      |                     |                                  |                                |                      |                                                         | 基金下單                     |                                                                                                    |
| 定期(不)定額申購<br>56件名:3% |                     |                                  | 2013年01日                       | 22 E 15:11:43        |                                                         |                          |                                                                                                    |
| <b>法信戶號:</b> 3966    |                     |                                  | 指定扣款帳號                         | ·華南商業銀行154           | 20053****                                               | 扣款金額設定說明                 | 月                                                                                                    |
| 基金                   | 名稱                  | 交                                | 易方式                            | (基準)扣款金額             | 扣款日期                                                    | 胡 净值查謝                   | T                                                                                                    |
| 富蘭克林華美第一富基金          |                     | ○ 定期<br>● 定期                     | 定額扣款 「<br>不定額扣款                | 10000                | <ul> <li>№ 6 日</li> <li>№ 16日</li> <li>№ 26日</li> </ul> | 淨值查詢                     |                                                                                                    |
| 手積費會                 | 依加減碼功爸客動或)<br>☑ 已經由 | 定期(不)定額優惠活動<br>国家前克林華美投信利<br>下一步 | 前有所調整,實<br>站或銷售機構交<br>新輸3. 取 消 | 際的手續費請以交<br>付筒式公開說明書 | 易確認書所載為                                                 | <sup>建,</sup><br>填寫、勾選完成 | 戈                                                                                                    |

步驟4:加/減碼啟動設定。

定期定額:無;

### 定期不定額:設定加/減碼啟動報酬率及金額。

| 富蘭克林驣                      | 開戶進度查讀                 | 」 我的       | 我的帳戶   |         | 下軍 朝            | 務管理              | 常見問題                         | 登出             |
|----------------------------|------------------------|------------|--------|---------|-----------------|------------------|------------------------------|----------------|
|                            | ・單筆申購・算                | 定期(不)定額申購  | は ・ 買回 | ・轉申購    | 構 ・ 變更及刪骂       | 『・査詢             |                              |                |
|                            |                        |            |        |         |                 |                  | 基金下                          | 單              |
| → 定期(不)定額申購                |                        |            |        |         |                 |                  |                              |                |
| 請輸入您欲設定之加/減碼啓動明<br>客戶姓名:第靖 | 將點之報酬率及:               | 扣款金額       | 20     | 013年01月 | 22 日 15:13:41   | 加减碼              | <b>啓動設定</b>                  |                |
| <b>投信戶號:</b> 3966          |                        |            | 指      | 定扣款帳號   | :華南商業銀行15       | 420053****       | 加減                           | 馬設定範列說明        |
| 基金名稱                       | 定期不定額<br>扣款日           | 基準<br>扣款金額 | 参考手續費  | 扣款總額    | 加魂              | 版動               | 波迪                           | 康動             |
| 富蘭克林華美第一富基金                | 每月6日<br>每月16日<br>每月26日 | 10,000     | 0      | 10,000  | 當報酬率低於<br>— 1 % | 扣款金額調高為<br>20000 | 當報酬率高於<br>十 <mark>1</mark> % | 扣款金額降為<br>5000 |
|                            |                        |            |        |         |                 |                  |                              |                |
|                            |                        | 確定送出       | 回上一到   | 頁修改 取   | 消               |                  |                              |                |

# 步驟5:選擇是否交付公開說明書、輸入交易密碼。

| 富蘭克林驣                                                      | 開戶進度查詢 我的帳戶                  |            | 基金下單 帳務管理 |                      |               | 常見問題               | 登出             |                  |
|------------------------------------------------------------|------------------------------|------------|-----------|----------------------|---------------|--------------------|----------------|------------------|
|                                                            | ・單筆申購・兌                      | E期(不)定額申期  | 構・買回      | ・轉申購                 | ・變更及刪買        | 『・査詢               |                |                  |
|                                                            |                              |            |           |                      | 1             |                    | 基金下            | 單                |
| ● 定期(不)定額申購【確認畫面】                                          | 1                            |            |           |                      |               |                    |                |                  |
| 請確認以下交易資料,如有錯誤言<br>客戶姓名:鄂靖                                 | ,同上一頁修改                      |            | 20        | 13年01月               | 22日15:14:24   | 400050****         |                |                  |
| 女信戸覧・3800                                                  |                              |            | et        | 化扣款表现                | • 華斛阎耒銀1] 13  | 420053             |                |                  |
| 基金名稱                                                       | 定期不定額<br>扣款日                 | 基準<br>扣款金額 | 參考手續<br>費 | 扣款總額                 | 加建            | 酿動                 | 滅後             | 該動               |
| 富蘭克林華美第一富基金                                                | 每月6日<br>每月16日<br>每月26日       | 10,000     | 0         | 10,000               | 當報酬率低於<br>-1% | 扣款金額調高為<br>20,000  | 當報酬率高於<br>+1 % | 扣款金額調降為<br>5,000 |
| 手續費會                                                       | 依加減碼功能容動或                    | 定期(不)定額優   | 臺活動而有     | 所調 <mark>整</mark> ・賓 | 際的手積費請以到      | 交易 <b>確認書所載爲</b> 準 | <u>e</u> •     |                  |
| <ul> <li>▶ 是否需本基金公開說明書: ○ 否</li> <li>▶ 諸輸入交易密碼:</li> </ul> | <ul> <li>● 是 請按本人</li> </ul> | 填留之E-Mailt | 專送交付 💌    | $\leq$               | 輸入交易密         | <b>答碼</b>          |                |                  |
|                                                            |                              | 確定送出       | 回上一頁      | 〔修改 取                | 消             |                    |                |                  |

# 步驟6:定期(不)定額申購【委託交易已生效】。

| 富蘭克林                 | 華美投信                   | 開戶進度查                       | 詢 我的                  | 我的帳戶             |                                 | ·軍 🕴                  | 務管理                                  | 常見問題           | 登出               |
|----------------------|------------------------|-----------------------------|-----------------------|------------------|---------------------------------|-----------------------|--------------------------------------|----------------|------------------|
|                      |                        | ・單筆申購                       | ・定期(不)定額申用            | 構・買回             | ・韓申購                            | ・變更及刪買                | ・ 査詢                                 |                |                  |
|                      |                        |                             |                       |                  |                                 |                       |                                      | 基金下            | 單                |
| ● 定期(不)定額申購【         | 委託交易已                  | 生效]                         |                       |                  |                                 |                       |                                      |                | 5                |
| 我們已收到您的線上委           | 託,您的委                  | 託交易已生                       | 效!您的委託                | 內容如下             | 11                              |                       |                                      |                |                  |
| 客戶姓名:鄂靖<br>投信戶號:3966 |                        |                             |                       | 20<br>指          | )13年01月<br>定扣 <b>禁</b> 編録       | 22 日 15:14:37<br>:    | 420053****                           |                |                  |
|                      |                        |                             |                       | 10               |                                 |                       | 420000                               |                |                  |
| 基金名稱                 | 定期不定額<br>扣款日           | 交易有效                        | 日 基準 扣款金額             | 参考手類<br>費        | 扣款總額                            | 加建                    | 啟動                                   | 滅難             | 動動               |
| 富蘭克林華美第一富基金          | 毎月6日<br>毎月16日<br>毎月26日 | 2013/01/29                  | 9 10,000              | 0                | 10,000                          | 當報酬率低於<br>-1%         | 扣款金額調高為<br>20,000                    | 當報酬率高於<br>+1 % | 扣款金額調降為<br>5,000 |
|                      | 如<br>手積費會依:            | 欲查詢當日網路<br>加 <b>減碼功能容</b> 種 | 交易紀錄及取消交<br>動或定期(不)定額 | 易畫面執行取<br>更思活動而有 | (消委託・諸五<br>「 <mark>所調整・宙</mark> | 今日委託查詢/取》<br>際的手精費請以3 | <u>肖</u> 單元變更。<br>こ易 <b>確認書所載爲</b> 構 | <u>t</u> .     |                  |
|                      |                        |                             | 繼續「                   | 下單今              | 日委託查詢准                          | 【消                    |                                      |                |                  |